### **ISAAC Access Request Instructions**

#### **Step 1 - Logging into the System**

To renew ISAAC access or request ISAAC access for the first time through the online system, go to http://isaacrequest.asu.edu

• Log into the system with your ASURite and MyASU password

#### **Step 2 - Setting Campus Default**

If the system sets your default campus to Tempe, you will need to change it to Downtown Phoenix. \*\* *If it defaults to Downtown Phoenix, you can move ahead to step 3* \*\*

• Under Current Default Settings click "Tempe" to bring up a campus selector dropdown box:

| Welcome Ka             | thleen Robbins                 |
|------------------------|--------------------------------|
| Logged in as:          | kmrobbin                       |
| Permission(s):         | User<br>Signer<br>Area Manager |
| Last Login:            | 01-10-13 15:51                 |
|                        |                                |
| Curr                   | ent Default Settings           |
| <b>Curr</b><br>Campus: | ent Default Settings<br>Tempe  |

|        | 1                  |  |
|--------|--------------------|--|
| Campus | Downtown Phoenix 💌 |  |
| 13     |                    |  |
|        |                    |  |

• From the drop-down menu, select "Downtown Phoenix"; click "set"

## **Step 3 - Completing Your Profile Information**

If you are using the online system to request access for the first time, you will need to complete your profile

- From the left-side menu, click "Update Profile"
- Most fields should auto-populate based on your ASU records with the exception of:
  - "Affiliated faculty"
    - If you are a faculty member: last name of your department's Executive Assistant
    - If you are staff: supervisors first & last name
    - If you are a student worker/student: supervisors first & last name
  - "Badge Number"
    - On the back of your Sun Card, there are two sets of numbers on the bottom right
    - Enter the 5 or 6 numbers to the RIGHT of the \* located in the first set of numbers

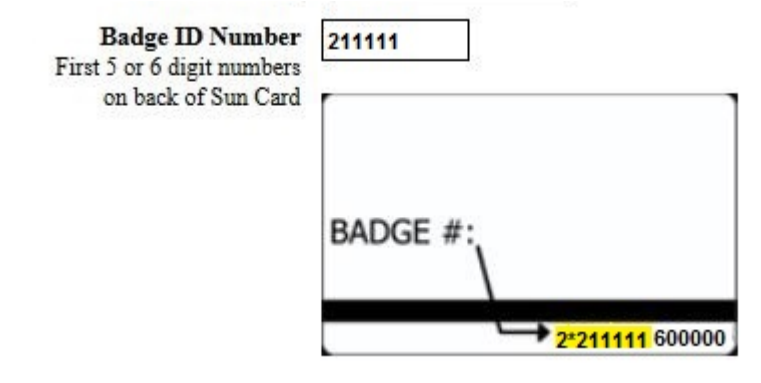

# Step 4 – Requesting Building and Room Access

Now that you have set your default campus and updated your profile information, you are ready to request access

- Click "Request" from the left-side menu
- Select "UCENT" building:
- Follow the instructions and review the information in Section I for accuracy

In Section II, select the doors you will need access to

- o Doors are listed by department
- Selected all doors you will need access to; some departments have multiple points of entry and selecting only one door will not grant access to entire suite/area
- If you need afterhours access, select the box for elevator/building access for your respective school/center
- Review access guidelines and agree to the guidelines by checking the box
- Click "add"
- Your request will be confirmed with a message that your request has been accepted

## Step 5 – Request Approval and Status

Your request will be forwarded automatically to your school/center's designated ISAAC approver and then to BST for final review and processing. Once approved it will be entered into the ISAAC system

• You can check the status of your request by clicking "List Requests" at the top of the page